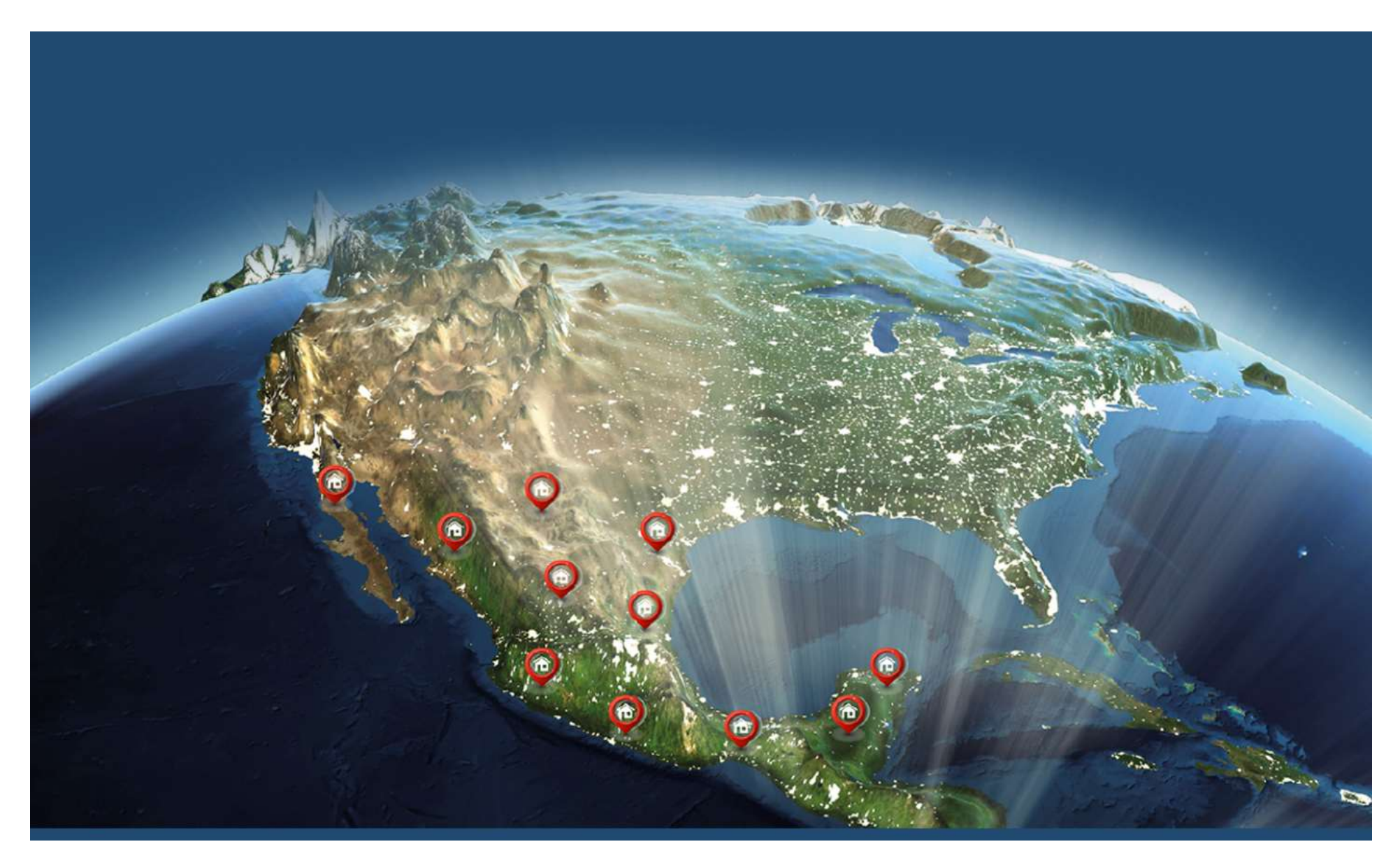

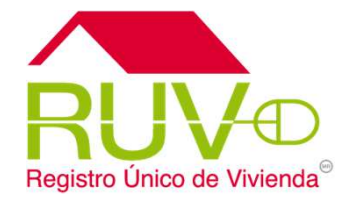

Regla Línea Base Desarrollador

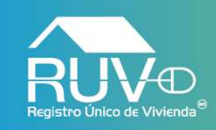

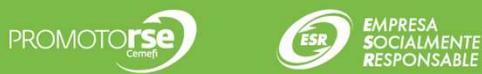

#### **Portal RUV**

Base

• El usuario deberá ingresar al portal <u>http://portal.ruv.org.mx/</u> en el cual deberá posicionar el cursor sobre la sección **Verificación** y posteriormente dar clic en el apartado **Regla Línea** 

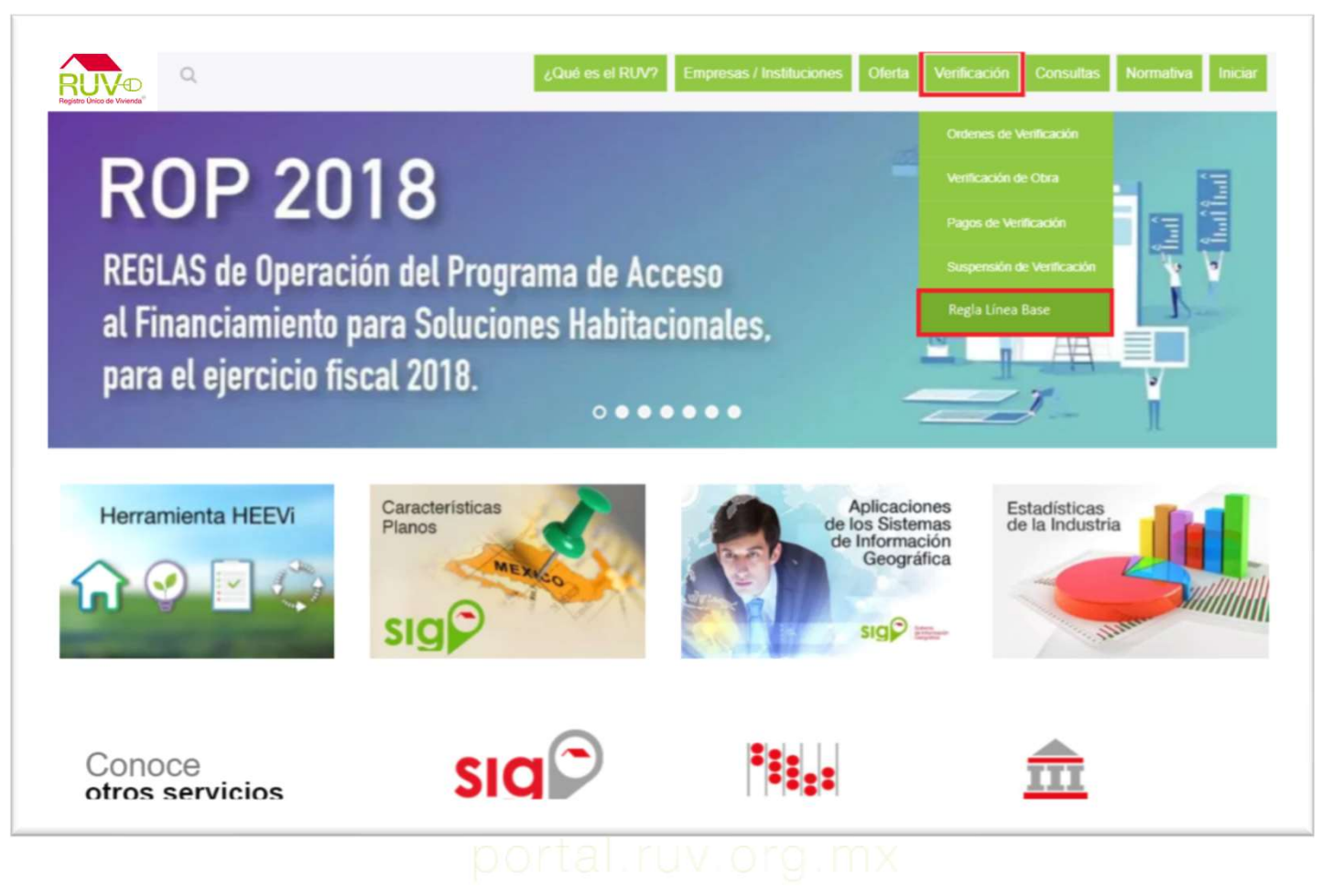

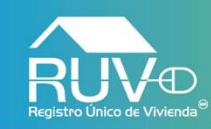

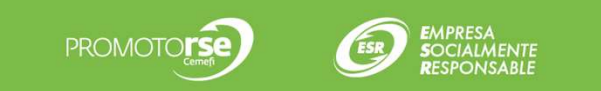

#### Inicio de sesión

El aplicativo mostrará la siguiente pantalla en la cual se deberá ingresar el **Usuario** y el **Password** correspondiente inmediatamente después deberá dar clic en el botón **Aceptar**.

| Registro Unico de Vivienda | Registro Único de Vivienda                |  |
|----------------------------|-------------------------------------------|--|
|                            | Usuario:<br>Password:<br>Aceptar Cancelar |  |

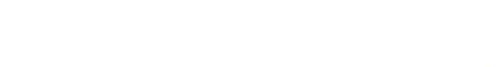

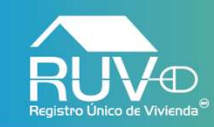

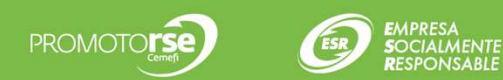

#### Listado Ordenes de Verificación

El aplicativo mostrará un listado con las ordenes de verificación, el usuario deberá seleccionar el botón 👔 de aquella OV que requiera enviar las CUV´s a Línea Base.

|                       |                                                |          | i 🖉 🖉       |
|-----------------------|------------------------------------------------|----------|-------------|
|                       | Lista de Ordenes de Verificacion               |          |             |
| Orden de Verificacion | Estatus ¢                                      | Estado ¢ | Viviendas 🖹 |
| 50195134001           | Verificacion vencida en Reporte Obra Ejecutada | CAMPECHE | R           |
| 50191162001           | Verificacion vencida en Reporte Obra Ejecutada | CHIAPAS  | 3           |
| 50189785001           | Verificacion vencida en Reporte Obra Ejecutada | TABASCO  |             |
| 50189702001           | Verificacion vencida en Reporte Obra Ejecutada | TABASCO  |             |
| 50188625001           | Verificacion vencida en Reporte Obra Ejecutada | TABASCO  |             |
| 50188592001           | Verificacion vencida en Reporte Obra Ejecutada | TABASCO  | 3           |
| 50188573001           | En reporte de avance de obra                   | TABASCO  | <u>N</u>    |
| 50185641001           | Verificacion vencida en Reporte Obra Ejecutada | CHIAPAS  | 3           |
| 50182691001           | Verificacion vencida en Reporte Obra Ejecutada | TABASCO  | <b>N</b>    |
| 50182686001           | Verificacion vencida en Reporte Obra Ejecutada | TABASCO  | 3           |
| 50182671001           | Verificacion vencida en Reporte Obra Ejecutada | TABASCO  | <b>N</b>    |
| 50182621001           | Verificacion vencida en Reporte Obra Ejecutada | TABASCO  |             |
| 50180050001           | Verificacion vencida en Reporte Obra Ejecutada | TABASCO  | 3           |
| 50179998001           | Verificacion vencida en Reporte Obra Ejecutada | TABASCO  | 3           |
| 50179997001           | Verificacion vencida en Reporte Obra Ejecutada | TABASCO  |             |

# portal.ruv.org.mx

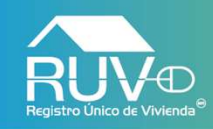

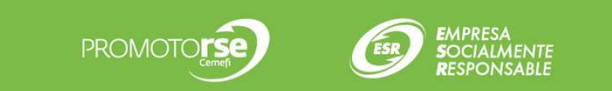

### Listado CUV's

El aplicativo mostrará un listado de las CUV's incluidas en la OV anteriormente seleccionada. El usuario deberá marcar aquellas CUV's que requiera cambiar a **Línea Base** y posteriormente dar clic en el botón **Enviar Línea Base**.

| ile de Orden de Verificación |                  |           |                           |                 |     |
|------------------------------|------------------|-----------|---------------------------|-----------------|-----|
|                              |                  |           |                           |                 |     |
| endas                        |                  |           |                           |                 |     |
| Seleccione la Vivienda:      |                  |           |                           |                 |     |
| til Vivienda e               | CH/ #            | Calle e   | de Viviendas<br>Coloria e | Codian Postal • |     |
| 1                            | 1607065863100003 | 12        | POMOCA PALENQUE           | 29960           | ×   |
| 2                            | 1607065863100011 | 12        | POMOCA PALENQUE           | 29960           | 2   |
| 3                            | 1607065863100029 | 12        | POMOCA PALENGUE           | 29960           | 8   |
| 4                            | 1607065863100037 | 12        | POMOCA PALENGUE           | 29960           |     |
| 5                            | 1607065863100045 | 12        | POMOCA PALENGUE           | 29960           |     |
| 6                            | 1607065863100053 | 12        | POMOCA PALENQUE           | 29960           | 0   |
| 7                            | 1607065863100060 | 12        | POMOCA PALENGUE           | 29960           | 0   |
| 8                            | 1607065863100078 | 12        | POMOCA PALENQUE           | 29960           |     |
| 9                            | 1607055663100086 | 12        | POMOCA PALENQUE           | 29960           |     |
| 10                           | 1607055863100094 | 12        | POMOCA PALENQUE           | 29960           | 0   |
| 11                           | 1607065863100102 | 12        | POMOCA PALENQUE           | 29960           | .0. |
| 12                           | 1607055863100110 | 12        | POMOCA PALENQUE           | 29960           |     |
| 13                           | 1607055863100128 | 12        | POMOCA PALENQUE           | 29960           |     |
| 14                           | 1607065863100136 | AV POMOCA | POMOCA PALENQUE           | 29960           | 0   |
| 15                           | 1607055863100144 | AV POMOCA | POMOCA PALENQUE           | 29960           |     |
|                              |                  | Regress   | frviar Linea Base         |                 |     |

# portal.ruv.org.mx

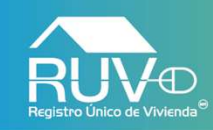

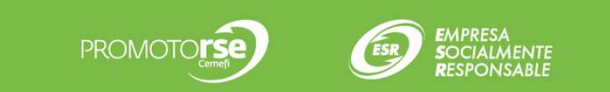

#### Cambio de CUV´s a Línea Base

El aplicativo mostrará mensaje indicando que una vez que las CUV's seleccionadas anteriormente se actualicen a línea base, no podrán ser evaluadas con las ROP 2017, si el usuario requiere continuar deberá dar clic en el botón **Aceptar.** 

| alle de Orden de Verificación 🕒 |                  |                                                                                                    |                  |                 |                 |      |  |
|---------------------------------|------------------|----------------------------------------------------------------------------------------------------|------------------|-----------------|-----------------|------|--|
| iendas                          |                  |                                                                                                    |                  |                 |                 |      |  |
|                                 |                  |                                                                                                    |                  |                 |                 |      |  |
| Seleccione la Vivienda:         |                  |                                                                                                    | Lista d          | e Viviendas     |                 |      |  |
| Id Vivienda e                   | c                | ov e                                                                                                  | Calle e          | Colonia e       | Codigo Postal e |      |  |
| 1                               | 1607065863100003 |                                                                                                    | 12               | POMOCA PALENQUE | 29950           |      |  |
| 2                               | 1607065863100011 |                                                                                                    | 12               | POMOCA PALENQUE | 29960           |      |  |
| 3                               | 1607065863100029 |                                                                                                    | 12               | POMOCA PALENQUE | 29960           |      |  |
| 4                               | 1607065863100037 |                                                                                                    | 12               | POMOCA PALENQUE | 29960           | 10   |  |
| 5                               | 16070658631000   | Una vez que la CLIV se actualice a linea base, no podra ser evaluada con reglas 2017, ¿Esta seruro de |                  |                 |                 |      |  |
| 6                               | 16070558631000   | cambiar la evaluacion de la CUV a linea base?"                                                        |                  |                 |                 |      |  |
| 7                               | 16070658631000   | Cancelar                                                                                              | Carronar Roughan |                 |                 |      |  |
| 8                               | 16070658631000   |                                                                                                    |                  |                 |                 |      |  |
| 9                               | 16070658631000   |                                                                                                    |                  |                 |                 |      |  |
| 10                              | 16070658631000   |                                                                                                    |                  |                 |                 |      |  |
| 11                              | 16070658631001   |                                                                                                    |                  |                 |                 |      |  |
| 12                              | 1607065863100110 |                                                                                                    | 12               | POMOCA PALENGUE | 29960           |      |  |
| 13                              | 1607055863100128 |                                                                                                    | 12               | POMOCA PALENQUE | 29960           |      |  |
| 14                              | 1607065863100136 |                                                                                                    | AV POMOCA        | POMOCA PALENQUE | 29960           |      |  |
| 15                              | 1607065863100144 |                                                                                                    | AV POMOCA        | POMOCA PALENQUE | 29960           | - 60 |  |
|                                 |                  |                                                                                                    | 88 ( . e .       | 2 1 1 1 1       |                 |      |  |

# portal.ruv.org.mx

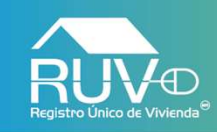

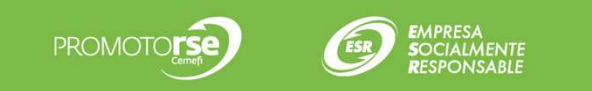

# CUV's enviadas

El aplicativo muestra mensaje indicando que se han enviado correctamente las viviendas.

| e de Orden de Verificación |                  |                           |                    |                 |   |
|----------------------------|------------------|---------------------------|--------------------|-----------------|---|
| -das                       |                  |                           |                    |                 |   |
|                            |                  |                           |                    |                 |   |
| seleccione la vivienda:    |                  | Lista d                   | e Viviendas        |                 |   |
| Id Vivienda e              | Cuv e            | Calle e                   | Colonia e          | Codigo Postal e |   |
| 1                          | 1607055863100003 | 12                        | POMOCA PALENQUE    | 29960           | 8 |
| 2                          | 1607065863100011 | 12                        | POMOCA PALENQUE    | 29960           | 0 |
| 3                          | 1607065863100029 | 12                        | POMOCA PALENQUE    | 29960           | 8 |
| 4                          | 1607065863100037 | 12                        | POMOCA PALENQUE    | 29960           |   |
| 5                          | 1607055863100045 | 12                        | POMOCA PALENQUE    | 29960           |   |
| 6                          | 1607065863100053 | 12                        | POMOCA PALENQUE    | 29960           |   |
| 7                          | 1607055863100060 | 12                        | POMOCA PALENQUE    | 29960           | 0 |
| 8                          | 1607055863100078 | Alerta                    | 100                | 29960           |   |
| 9                          | 1607055863100086 | Se han enviado las vivien | das correctamente. | 29960           | 0 |
| 10                         | 1607055863100094 | Aceptar                   |                    | 29960           | 0 |
| 11                         | 1607065863100102 |                           |                    | 29960           | 8 |
| 12                         | 1607065863100110 | 12                        | PORIOCK PALCAGOL   | 29960           |   |
| 13                         | 1607055863100128 | 12                        | POMOCA PALENQUE    | 29960           |   |
| 14                         | 1607055863100136 | AV POMOCA                 | POMOCA PALENQUE    | 29960           | 8 |
| 15                         | 1607055863100144 | AV POMOCA                 | POMOCA PALENQUE    | 29960           | 8 |
|                            |                  |                           |                    |                 |   |
|                            |                  | 44 4                      | 2 2 3 33           |                 |   |
|                            |                  |                           |                    |                 |   |

### portal ruv org.mx

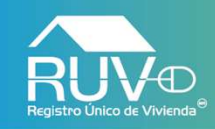

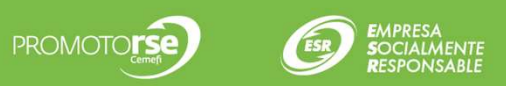

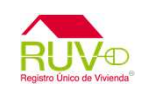

Para cualquier aclaración o duda respecto a ésta Consulta, solicitamos a usted contactar con el Centro de soporte RUV, al teléfono 01 800- 0077RUV o al correo electrónico: soporte@ruv.org.mx

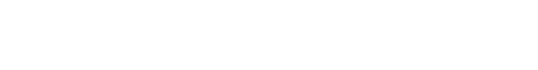